2019/5/26

PDF のページを横にスライドさせて素早く見る (2019 年 5 月現在の Edge)

多数ページのPDF文書を、Microsoft Edge で閲覧する時、通常は ページを上下させて見ますが、これを横方向に2ページ分表示させ、 マウス操作でページ移動する方法を記述します。

1. Edge に PDFファイルを表示する(例:広報こうなん) →

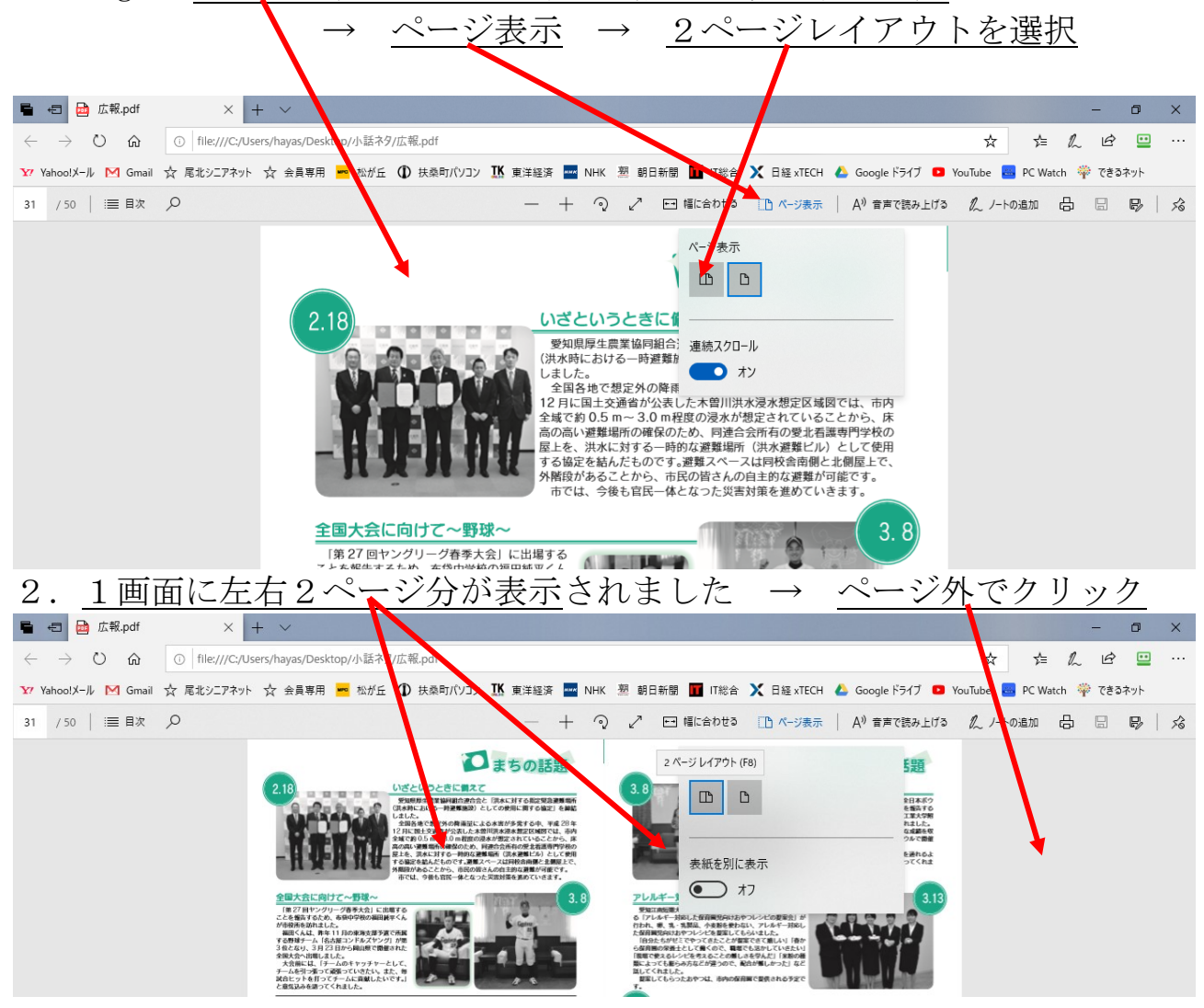

3. PDF文書の上で、マウスの中央にあるホィールを前後に回す →

**文書が2ページ毎にページ送りされます。**

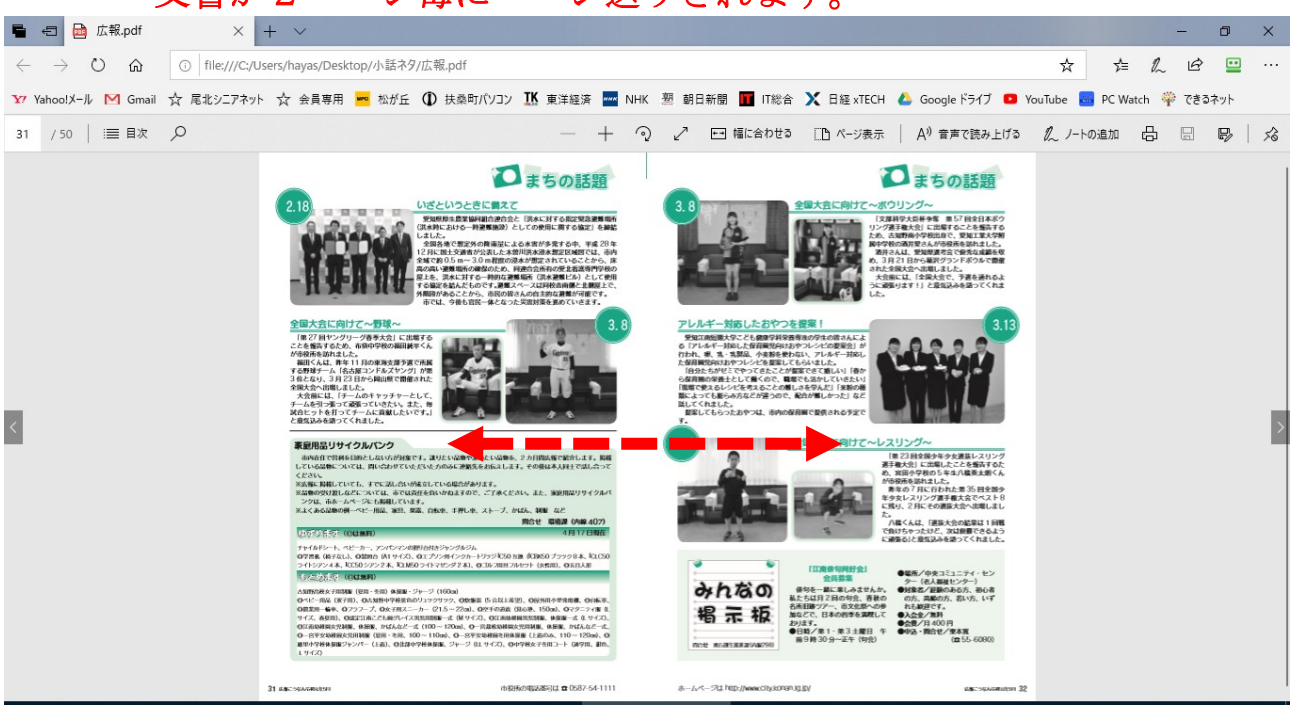

大量のページの概要を素早く見たい時に、有効です。 お試し下さい。

以上